## NICER Analysis Workshop May 2021

MOC

HEH

Neutron star Interior Composition ExploreR

#### NICER New Software Release Craig Markwardt (NASA/GSFC) on behalf of NICER Team

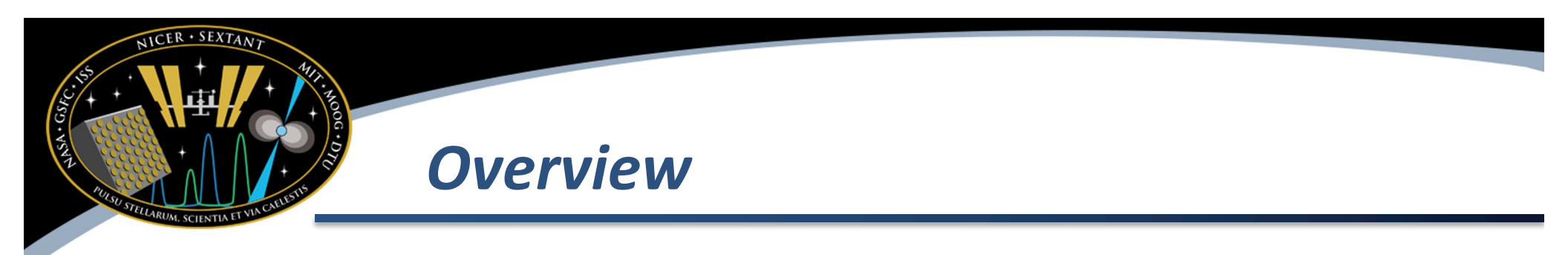

- Big changes
- Smaller changes
- Longer term goals
- Filter file changes

## **Big Changes / Feature Upgrades**

- Response calculators nicerarf & nicerrmf
  - Calculates ARF / RMF for your specific observation conditions
- nicerl2 command line options to select/deselect desired detectors: nifpmsel
- Tools to combine multiple observations
- Status:
  - Submitted to HEASoft developers, final bugs being worked out

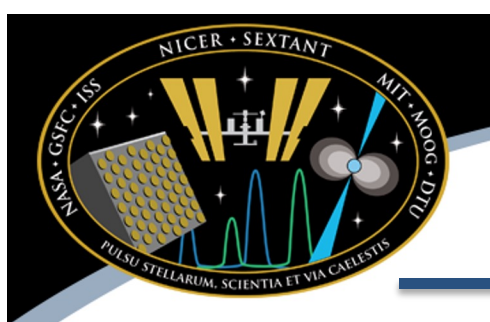

### **Response Calculators**

- Why?
  - As discussed in next presentation, actual response depends on particular conditions of your observation
    - ARF off-axis pointing angle
    - ARF which detectors are enabled
    - RMF optical light change resolution and low energy trigger efficiency
- Solution
  - Response calculator tasks nicerarf and nicerrmf, which compute custom response for given observation

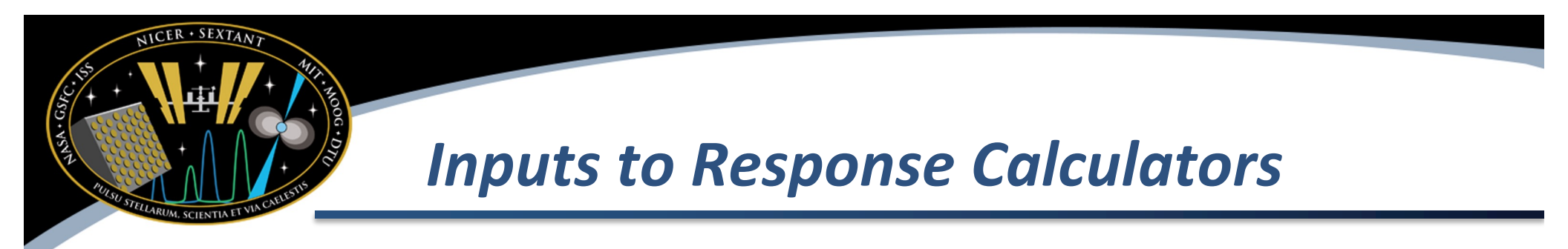

- Extracted spectrum with GTI extension
- Target position (R.A. and Dec)
- Filter file
- Optional: list of detectors
- Sky surface brightness distributions supported
  - Point
  - Gaussian
  - Flat (uniform sky background)
  - User-specified radial brightness distribution

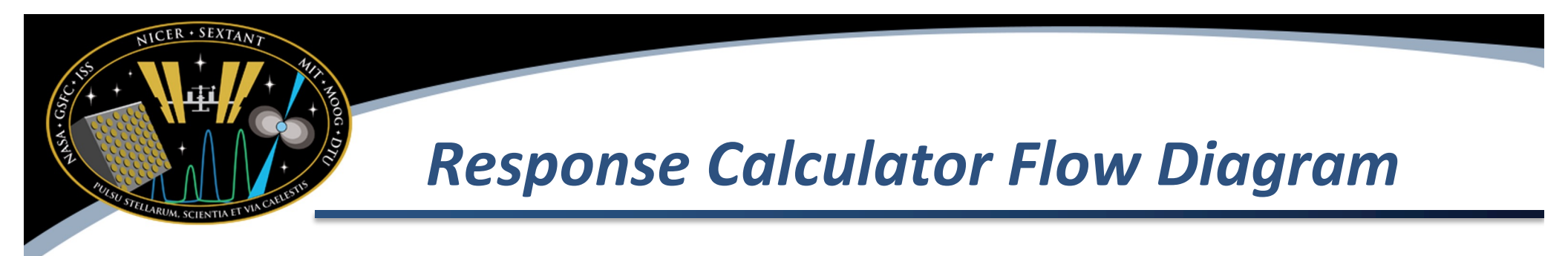

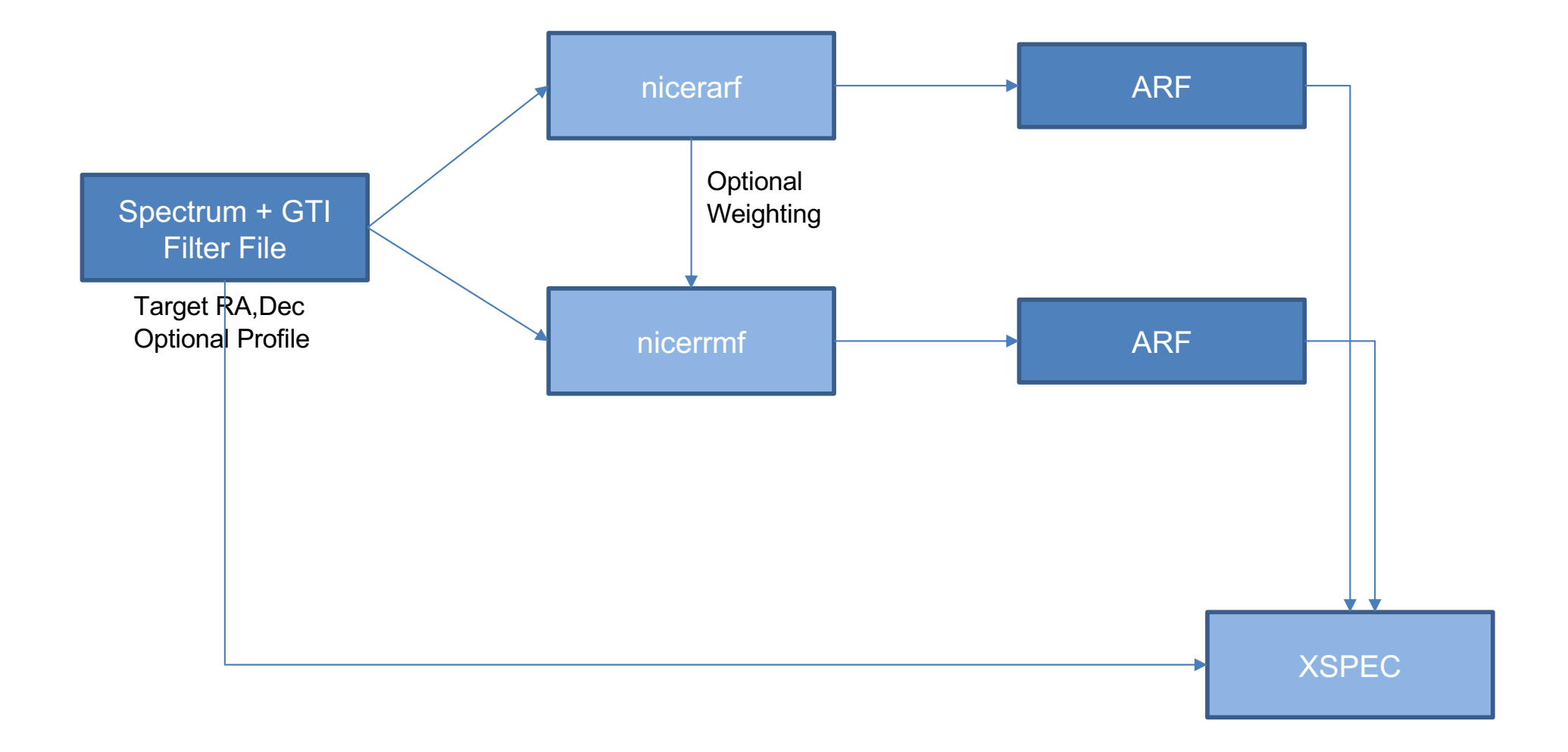

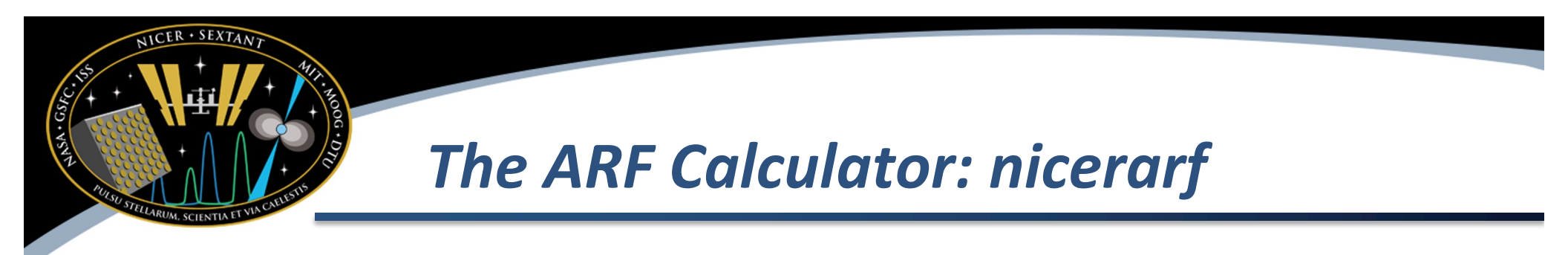

• How to run:

nicerarf myspectrum.pha 350.85 +58.815 \
 filter.mkf filter.mkf myspectrum.arf

- myspectrum.pha spectrum of interest (with GTI)
- 350.85 +58.815 = right ascension and declination of target (assumed point source in this case)
- filter.mkf filter file used for response calculation
- filter.mkf FPM Selection file used for detector on/off calculation (can be filter file)
- myspectrum.arf output ARF file

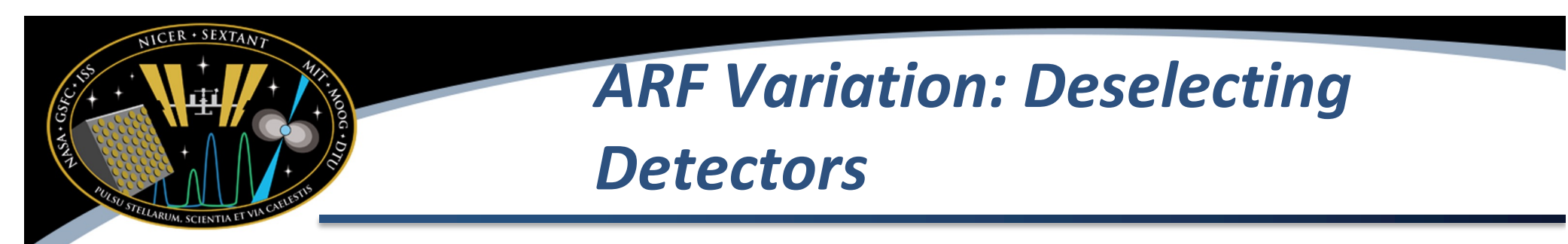

- You may wish to de-select certain detectors if you screened them out of your event file.
  - Example, excluding detectors 14 and 34
  - Command
     nicerarf ... detlist=-14,-34
  - The "-14,-34" means to exclude 14 and 34 from ARF generation
  - Note that nicerarf will use the filter file to determine which detectors are are on/off, so you do not have to exclude those

# ARF Variation: Passing Information to RMF Stage

- Much of the same information used to select/deselect detectors are ARF stage can be re-used in RMF stage
- Use
   nicerarf ... outwtfile=arfweights.lis
   and generated file can be used as input to the RMF
   generator
- Generating per-detector ARFs

   nicerarf ... savedetarf=YES
   Output files are saved to myspectrum\_detid.arf

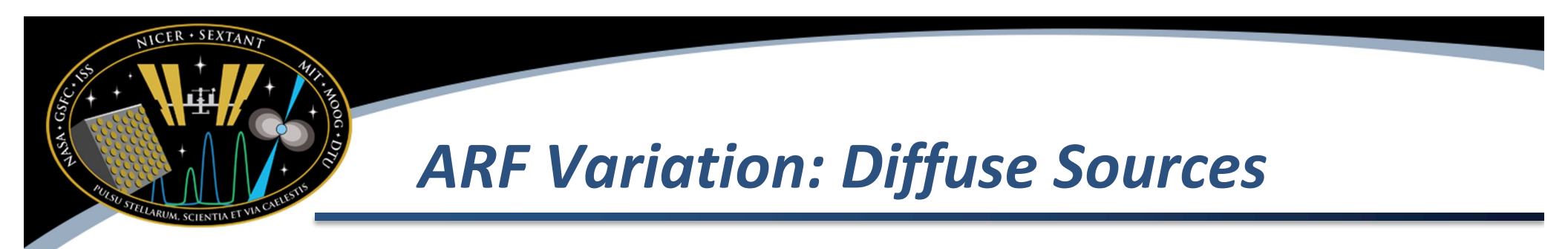

- The ARF calculator has several options for diffuse sources
  - Point, gaussian, flat, and custom radial
- Example, gaussian surface brightness with σ=60" nicerarf ... profile=gaussian profpar=sigma:60
- Note. Does not make sense to use the diffuse source options for features
  - Finer than ~10" (grid spacing of calibration data)
  - More diffuse than ~200" (NICER FOV)

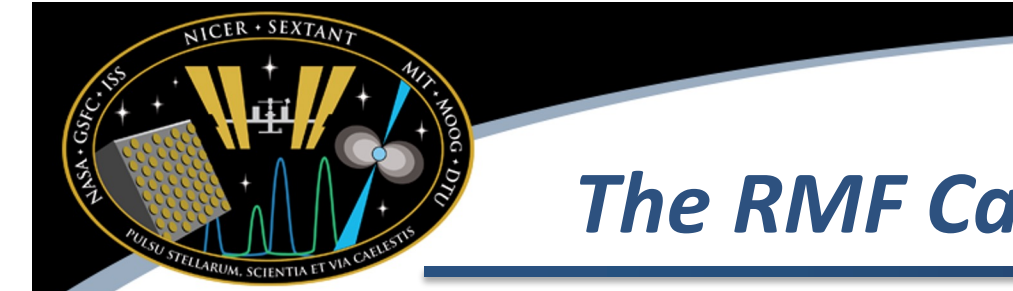

### The RMF Calculator: nicerrmf

• How to run:

nicerrmf myspectrum.pha filter.mkf \
 myresponse.rmf

- myspectrum.pha spectrum of interest (with GTI)
- filter.mkf filter file used for response calculation
- myspectrum.rmf output RMF file

# RMF Variation: Deselecting Detectors

- You may wish to de-select certain detectors if you screened them out of your event file.
  - detlist parameter works as before
     nicerrmf ... detlist=-14,-34
  - Also can use the ARF weighting file produced by nicerarf (see previous slides) to reduce chances of user error

nicerrmf ... detlist=arfweights.lis

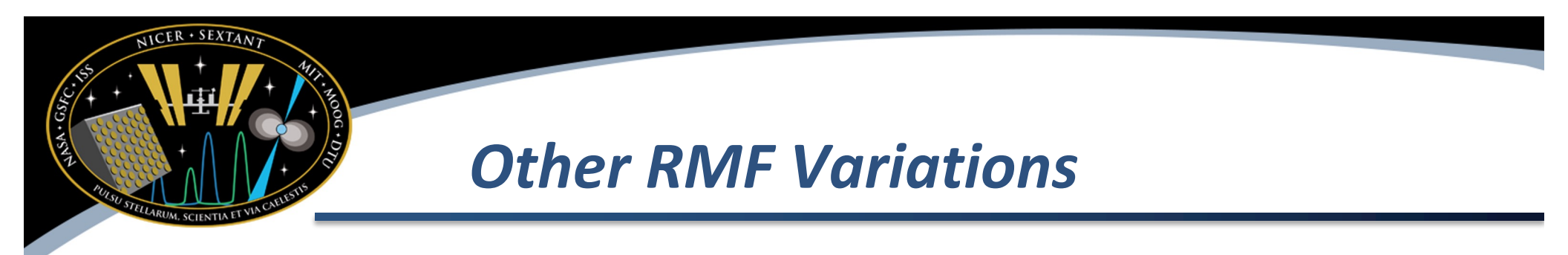

- Possible to perform ARF-weighting of RMF
  - Must generate per-detector ARFS and use outdetlisfile=arfdetlist.lis option
  - Run nicerrmf with detlist=arfdetlist.lis
- Possible to generate a combined ARF+RMF file (usually called RSP)
  - Same conditions as ARF-weighting, plus outmode=RSP

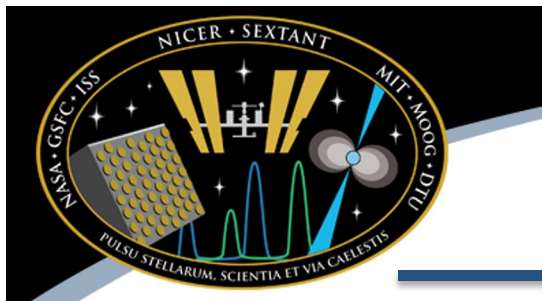

#### **FPM Selections**

- NICERDAS introduces a new way to consistently select or de-select detectors of interest
- Currently scientists manually remove detectors using 'ftselect' task
  - Incumbent upon analyst to keep track of which detectors they have included/excluded
  - Difficult to manage, when considering large observations with multiple snapshots
- New method is an "FPM Selection" file. This file is a tabulated list of which detectors have been enabled/disabled at hardware level, as well as deselected by analyst.
- Scientist can still use the "old way" if they wish

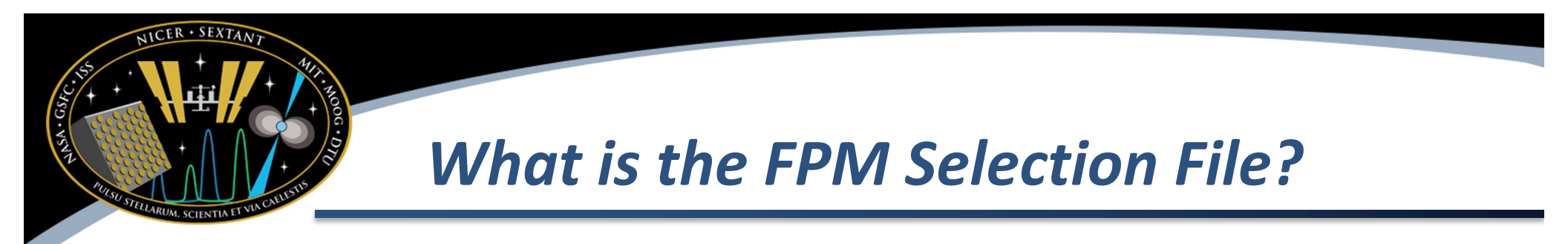

- FPM Selection information is typically attached to the event file
  - FPM\_SEL extension: 56 element exposure vector, sampled each second
  - GTIs for each detector
  - Automatically generated by NICER pipeline and attached to event files
- The ARF calculator can use FPM selection information to generate an accurate ARF
  - You can also use the filter file, which has detector enable/disable data, but not selected/de-selected information

## How to Take Advantage of FPM Selection

- FPM selection data passed to ARF calculator
- When running nicerl2
  - Use detlist parameter to de-select certain detectors
    - nicerl2 ... detlist=-14,-34
  - Events from detectors 14 and 34 will be removed from event file, and FPM selection data is updated
- Use nifpmsel task with existing event file
  - User can apply more strict filtering to events, and FPM selection data is updated

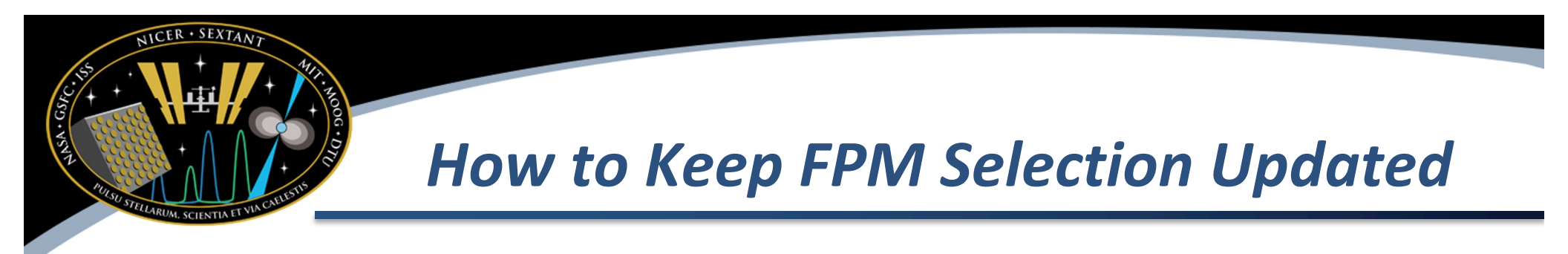

- Use the tasks
  - nicerl2
  - nifpmsel
  - niextract-events
- All of these tasks will keep FPM selection information up to date and usable by ARF calculator
- If you do not use these tasks (e.g. use ftselect) you are "on your own" to keep track of detector selections

# Smaller / Convenience

#### Improvements

- nicerl2
  - Make selecting various filter file options easier (single filtcolumns parameter, instead of setting various parameters)
  - Select which portions of nicerl2 runs using tasks parameter
    - ALL run everything
    - CALMERGE calibration
    - MKF generate filter files
    - SCREEN run screening
  - For many users which simply want to change screening options and not re-calibrate every single run of nicerl2 this should save computer time and disk space
- nicerl2 / nimaketime: easier to adjust both overshoot components with one option
  - overonly\_range parameter controls both the overall range and the overonly expression

### Filter File Improvements

- COR\_NYM adjusted cut-off rigidity that accounts for geomagnetic disturbances
- SOLAR\_PHI solar modulation potential (solar mod. of cosmic ray intensity)
- Median undershoot value (in addition to mean, better outlier resistance)
- FPM\_DEADTIME Per-FPM deadtime, and improved deadtime recipe
- Per-FPM noise rates
- HV\_ON Per-FPM high voltage enabled
- ON\_TIME Per-FPM exposure time in each one second bin?
- SAATIME calculated more correctly
- TIME\_SINCE\_SUNSET number of seconds since sun set below earth limb
- BETA\_ANGLE angle between orbit plane and sun direction (long-term temperature/heating of NICER)
- SUN\_ELV angle of sun above earth limb?
- Attitude pointing jitter indicates if NICER pointing is jittering, reduces throughput and may introduce jitter-related instrumental "QPO"

# NOTE: old columns will not change, these are additions to filter file, after running niprefilter2 and/or nicerl2

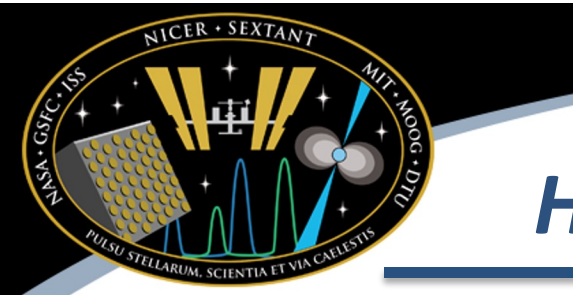

### How To Merge Filter Files

- Problem
  - Filter files from different software releases are impossible to merge because they have different numbers of columns or column orders
- Solution: nimkfmerge
  - Similar to ftmerge but is able to merge any NICER filter files, even if columns are mismatched
  - Example nimkfmerge filter1.mkf,filter2.mkf merged.mkf
  - Even if some columns are missing from filter2.mkf, they will still be merged (missing columns will be filled with NULL values)

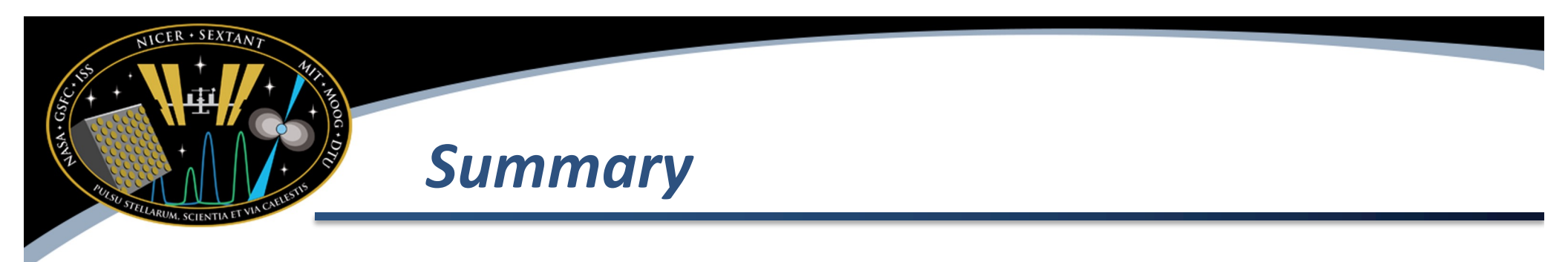

- NICDAS version 8 contains major changes and improvements
- Response calculators
- Dealing with detector selections
- New filter file columns
- Improved way to merge filter files